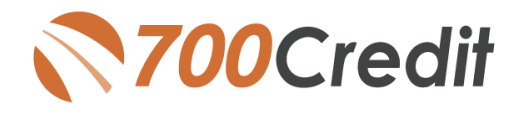

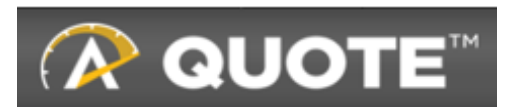

**Prescreen User Guide** 

September 2021

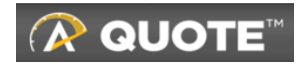

# **TABLE OF CONTENTS**

| Introduction                              |    |
|-------------------------------------------|----|
| Welcome                                   | 3  |
| Credit Reports                            | 3  |
| Red Flags                                 | 3  |
| Out of Wallet Questions                   | 3  |
| Risk-Based Pricing Notices                | 3  |
| Adverse Action Letters                    | 4  |
| Welcome to 700Credit's QuickScreen        | 5  |
| Compliance Requirements                   | 6  |
| Running a Prescreen in Affinitiv Quote    | 6  |
| QuickScreen OpportunityAlerts!            | 10 |
| Set-Up Process                            | 10 |
| Introduction to Your 700Dealer.com Portal | 11 |
| Compliance Dashboard                      | 12 |
| Managing Users                            | 13 |
| Creating a New User                       | 14 |

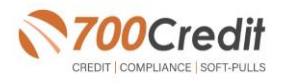

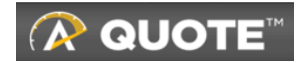

## Welcome to 700Credit!

700Credit is the leading provider of credit and compliance solutions for the automotive industry. Our products and services have evolved through the years, as we continually collect feedback from our clients around the country. Our singular focus on the automotive industry has allowed us to create solutions that are easy to use and best fit the needs of our dealer clients. Today we have over 14,500 direct dealer clients using our products and services across the US.

#### **Credit Reports**

We offer access to reports from the leading national credit companies, Experian, Equifax and TransUnion. Credit Reports contain information from credit grantors, courts, and collection agencies regarding the historical loans by the consumer. Credit Reports also include scores (FICO and Vantage), and public records such as judgments, liens, and bankruptcies. They also may include previous employers, addresses and other names used. All 700Credit clients receive their choice of report format, score, and ancillary products.

#### **Red Flags**

A Red Flag summary is provided with each report pulled, to alert you to information that appears to be genuine on the surface but may be questionable. These warning messages focus on high-risk applicants, social security numbers, driver's licenses, and addresses. Currently, there are more than 31 patterns for Red Flag alerts.

#### **Out of Wallet Questions**

Out of Wallet (OOW) questions are available for every applicant processed through the platform. When a Red Flag alert occurs, your dealership must validate the person's identity. OOW questions are available instantly, providing multiple choice questions that would be hard for an identity thief to answer. If the consumer answers most the questions correctly, their identity is verified, and the alert is automatically resolved, allowing you to proceed with the transaction.

#### **Risk-Based Pricing Notices**

Following the National Automobile Dealers Association (NADA) and National Independent Automobile Dealers Association (NIADA) recommendations, our solution uses the Exception Notice option, otherwise known as Model Form B-4 and Model Form B-5, for those instances where a score is not returned on the consumer.

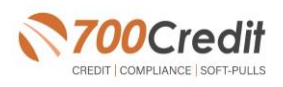

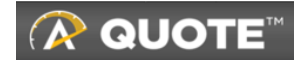

#### **Adverse Action Letters**

We have developed a base solution that follows industry best practice (and the best liability protection) to help keep you in compliance with federal and state laws and regulations. Our services can be tailored to fit your dealership's interpretation of the law and internal policies.

This guide will walk you through our soft pull (*QuickQualify*) integration with the Affinitiv Quote platform. If you have any questions, please feel free to reach out to our support desk at: (866) 273-3848 or email us at: <a href="mailto:support@700Credit.com">support@700Credit.com</a>.

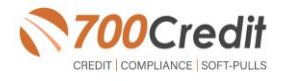

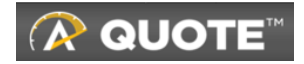

## Welcome to 700Credit's QuickScreen!

Welcome to 700Credit's QuickScreen credit soft pull/prescreen solution. QuickScreen has been seamlessly integrated into the Affinitive Quote platform, so it is easy to access, easy to use. In addition, since it is a soft-pull solution, you only need a consumer's name and address to pull their credit score and auto summary, with no adverse effect on their credit score.

QuickScreen gives you visibility into your customer's credit profile before you work a deal, so you can work the right deal, right away, saving time and preventing a potentially uncomfortable situation for your customer. QuickScreen can also help you provide the customer with a payment estimate based on the car they are interested in. In addition, knowing the customer's current car payment enables your team to have more meaningful budget conversation with the client, potentially shortening the sales process, *getting you to the finish line faster*.

# QuickScreen returns the following data to the user:

- > FICO Score
- > Available Revolving Credit
- > Auto Inquiries last 30 days
- > Summary of Auto Trade Lines Including:
  - Current Monthly Payment
  - Current Auto Loan Interest Rate
  - Remaining Balance / Payoff
  - Payment History
  - Months Remaining on Auto Loans

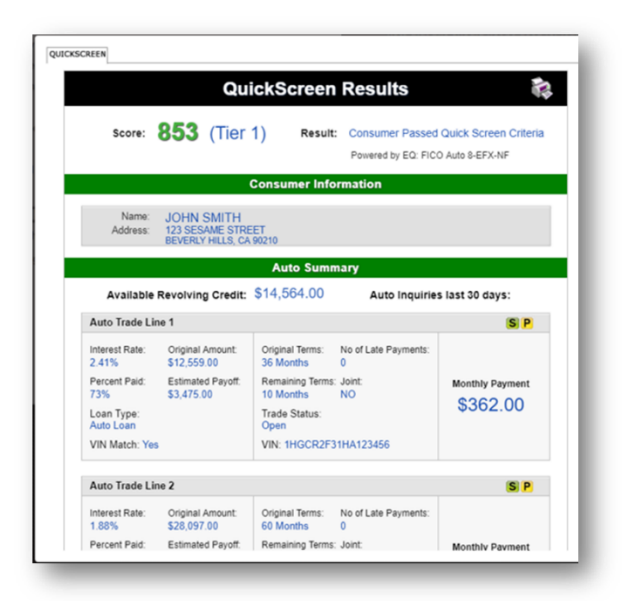

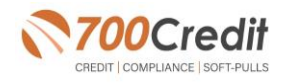

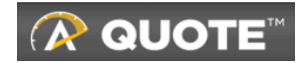

## **Compliance Requirements**

Since this is a soft-pull solution that does NOT require the consumer's consent, dealers are required **by law** to deliver a prescreen Certificate to all consumers who 'Pass' the Prescreen inquiry. In addition, you must be able to prove the offer was delivered.

Affinitiv has created a custom Certificate that satisfies the legal obligation to inform the user of their credit prescreen.

This screen shot shows the current vehicle payment as provided in the pre-screen data, and a pre-screen opt-out notice is added to the bottom of the handout.

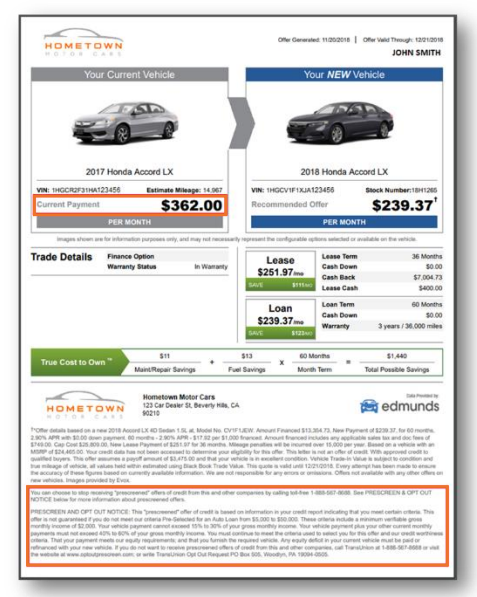

## **Running a Prescreen in Affinitiv Quote**

#### Step 1: Select Customer

The first step is to select the customer that you want to prescreen. Whether you find the customer on the service ledger, sales ledger or through your own customer search, each customer page has the Pre-screen button.

Click the customer's name to be redirected to the Customer Management page.

|                 | spersor | n Dashbo   | ard Sales     | Ledger    | Service Ledger Filter Inventory Trade                                    | s Reports 🔻        | ٥           | Online         |
|-----------------|---------|------------|---------------|-----------|--------------------------------------------------------------------------|--------------------|-------------|----------------|
|                 | DTE LED | GER        |               |           |                                                                          | Search             | Customers   | Q,             |
| View cust       | lomers  | in your se | ervice lanes. |           |                                                                          |                    |             |                |
| Display Filt    | ii)     | I TPS      |               | RO        | Name & Vehicle                                                           | Quote              | Contacted M | iles/Writer/SA |
| \$/26/2021      | •       | - 6        | •             | •         | Richard Russell                                                          | Unknown -><br>Loan |             | 98,684         |
| Show All        | 61      | 8.55 AM    |               | Working   | 2013 Chevrolet Malibu → 2020 Chevrolet Malibu<br>LS 4D Sedan LS 4D Sedan | ▼ \$73.40          | j 📍 👵       | Thomas P       |
| Has Quote       | 26      | - 0        |               | 0         | Leona Frost                                                              |                    |             |                |
| Appointments    | 59      | 0 (34      | 1:30 PM       | Scheduled | 2011 Chevrolet Cruze LT 4D Sedan                                         | No Quote           |             | Deric Ailst    |
| O Lower Payment | 18      | -          |               | 0         | Dennis BURCH @ O O O O                                                   | Unknown 🗲          | ) M         | 94,672         |
| G Equity        | 24      | □ (31      | 7:00 AM       | Scheduled | 2015 Chevrolet - 2020 Chevrolet<br>Colorado Z71 Crew Colorado Z71 Crew   | Loan               | ××          | CHERYL         |
| U High Miles    | 0       |            |               |           | Cab 4WD Cab 4WD SWB                                                      |                    | 1 0         | Denc Alist     |
| Warranty Term   | 1       | - (-       |               | 0         | Abdulhussein SMITH                                                       | L No. On the       | 1           | 0400101/       |
| Lease End       | 0       | U (28      | 10:15 AM      | Scheduled | 2014 Chevrolet Cruze LT 4D Sedan                                         | No Quote           |             | Daric Ailet    |
| A               | 21      |            |               |           |                                                                          |                    |             | *** 720        |
| Estimated PO    | 7.00    |            |               |           |                                                                          |                    |             |                |

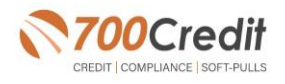

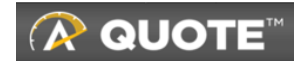

#### Step 2: Click on the 'Purchase' Tab

From there, locate the button labeled **'Click to Pre-Screen now'** on the Customer Management page and click on it.

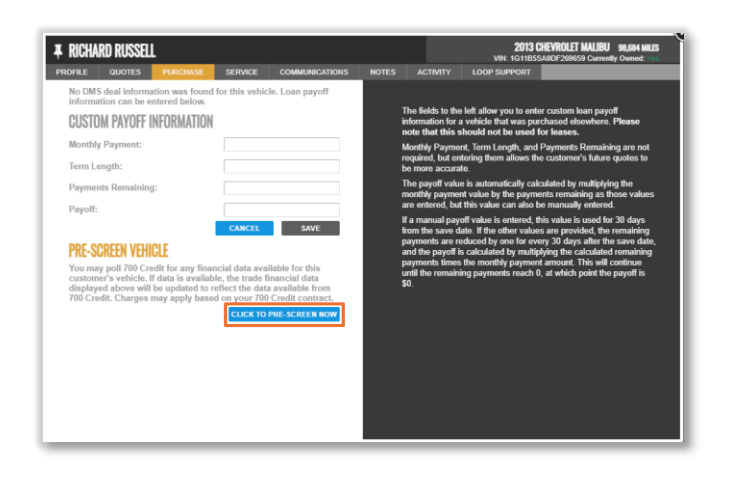

#### Step 3: View Prescreen information for customer

After clicking 'Click to Pre-Screen now', a new window will appear that displays the customer's credit score, credit tier, and any payoff information that is available on their credit history.

Upon a successful credit pull, a 700Credit page is displayed on the screen showing any available data for the customer. If the vehicle's VIN that is passed over matches one of the trade lines on the customer's record, the VIN Match field will say Yes and confirm the VIN to the right.

| CREEN CERTIFIC                        | CATE                            |                               |                                       |                                    |
|---------------------------------------|---------------------------------|-------------------------------|---------------------------------------|------------------------------------|
|                                       | Qui                             | ckScreen                      | Results                               |                                    |
| Score:                                | 755 (Tier                       | 1) Result:                    | Consumer Passed<br>Powered by TU: FIC | Quick Screen Criteria<br>D Auto 08 |
|                                       | (                               | Consumer Info                 | rmation                               |                                    |
| Name:<br>Address:<br>VIN:             |                                 | Auto Summ                     | lary                                  |                                    |
| Available                             | Revolving Credit:               | \$57,729.00                   | Auto Inquirie                         | s last 30 days: 0                  |
| Auto Trade Li                         | ne 1                            |                               |                                       |                                    |
| Interest Rate:<br>5.95%               | Original Amount:<br>\$20,295.00 | Original Terms:<br>72 Months  | No of Late Payments:<br>1             |                                    |
| Percent Paid:<br>21.09%<br>Loan Type: | \$16,014.78                     | Remaining Terms:<br>49 Months | Joint:<br>YES                         | Monthly Payment \$336.00           |
| Auto Loan                             |                                 | Trade Status:                 | Trade Open Date:<br>09/06/2019        |                                    |

When this is the case, the available information relating to payoff (*monthly payment, term length, payments remaining,* and *estimated payoff*) are saved for use in Quote.

NOTE: If there is no VIN match, data is NOT automatically saved into the Quote system. At that point, the user would need to enter in data manually on the Purchase tab in Quote.

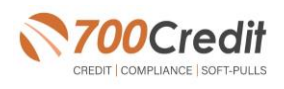

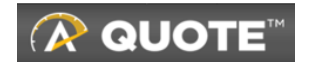

When the data is automatically saved, the data is populated on the Purchase tab in Quote. The Last Updated On date shows the user when the last time the payoff information was saved. The "Payoff" value will be used until the Expiration Date. After the expiration date passes, the Payoff value will be reduced by the Monthly Payment amount every 30 days until the balance reaches zero.

The Pre-Screen Vehicle section is updated to show the user who prescreened this customer's vehicle and when that was performed.

For a period of 90 days after the initial request, the data can be viewed again without creating a new

700Credit transaction and incurring any additional charges. If a user would like to pull credit again after 90 days, it will be treated as a new pre-screen transaction.

At this point, the user can navigate to the Quotes tab and create a Custom Quote for the customer. This Custom Quote will utilize the saved payoff data.

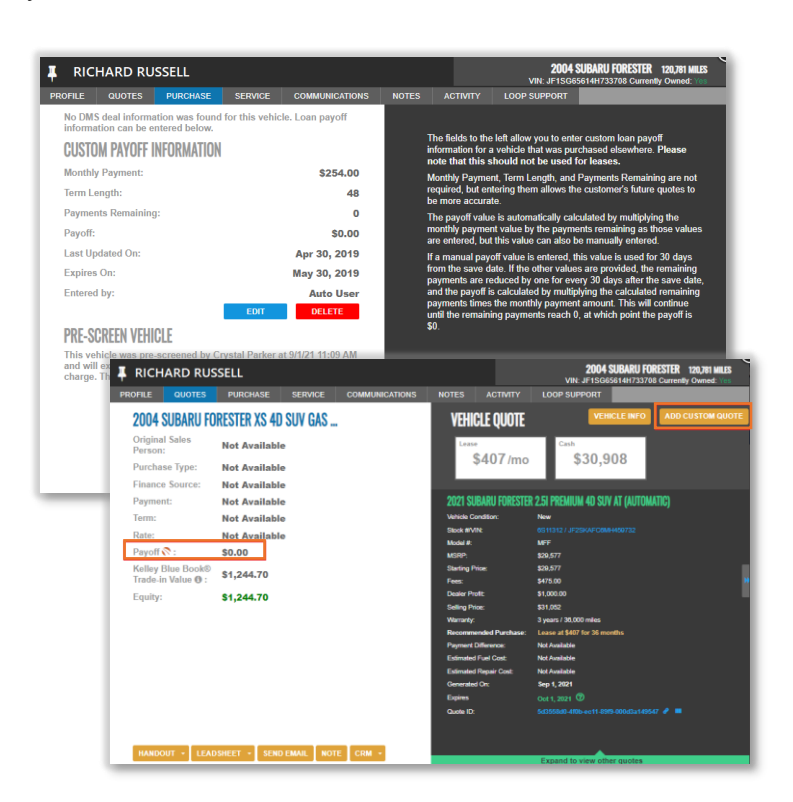

When downloading a Quote handout to give to a customer, the user is presented with a pop-up asking if they are going to be providing this handout to the customer. If so, the user's information is logged, and this counts as presenting the user the necessary pre-screen opt-out legal information.

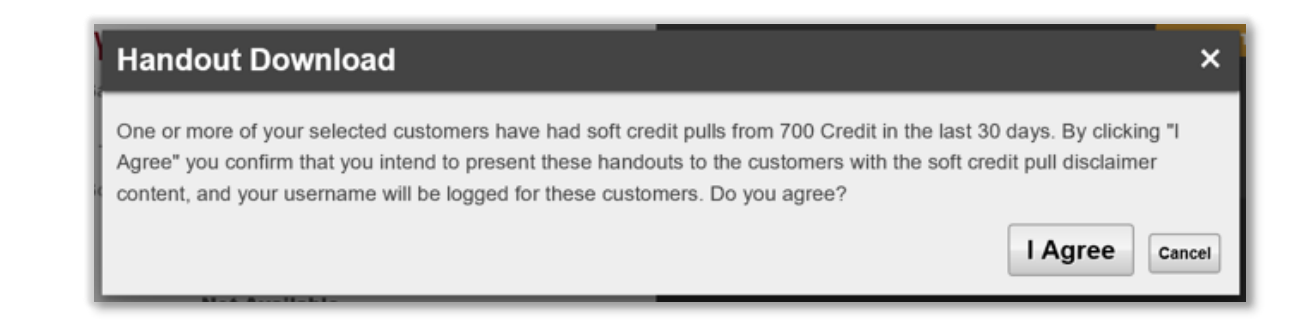

Clicking on "**Cancel**" will still download the handout, but a mail piece will end up getting sent to the customer via 700Credit at an additional charge.

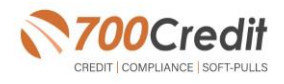

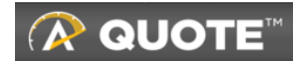

The handout shows the current vehicle payment as provided in the pre-screen data, and a pre-screen opt-out notice is added to the bottom of the handout. Providing this to the customer satisfies the legal obligation to inform the user of their credit pre-screen.

| MOTOR CARS                                                                                                    |                                                                                                    | Of                                                                                                    | fer Generated: 11/20/2018                                                                                                    | Offer Valid Through: 12/21/201<br>JOHN SMITH                                                                                                    |
|----------------------------------------------------------------------------------------------------|----------------------------------------------------------------------------------------------------|----------------------------------------------------------------------------------------------------|----------------------------------------------------------------------------------------------------|----------------------------------------------------------------------------------------------------|
| Your Curr                                                                                                    | ent Vehicle                                                                                                    |                                                                                                    | Your <b>NEW</b>                                                                                                    | /ehicle                                                                                                    |
|                                                                                                    | 120                                                                                                    |                                                                                                    |                                                                                                    |                                                                                                    |
| 2017 Hond                                                                                                    | a Accord LX                                                                                                    |                                                                                                    | 2018 Honda A                                                                                                    | ccord LX                                                                                                    |
| VIN: 1HGCR2F31HA123456                                                                                                    | Estimate Mileage: 14.967                                                                                                    | VIN: 1HGC                                                                                                    | V1F1XJA123456                                                                                                    | Stock Number: 18H1265                                                                                                    |
| Current Payment                                                                                                    | \$362.00                                                                                                    | Recomm                                                                                                    | PER MON                                                                                                    | \$239.37                                                                                                    |
| Images shown are for inform                                                                                                    | ation purposes only, and may not per-                                                                                                    | essarily represent the coo                                                                                                    | fourable options selected or                                                                                                    | available on the vehicle                                                                                                    |
| Finande Details Finande Warra                                                                                                    | ce Option<br>nty Status In Warran                                                                                                    | ty Leas<br>\$251.9<br>SAVE                                                                                                    | Se<br>7/mo<br>Siliano<br>Se<br>Cash Dowr<br>Cash Back<br>Lease Cash                                                                                                    | 36 Month<br>\$0.0<br>\$7,004.7<br>\$400.0                                                                                                    |
|                                                                                                    |                                                                                                    | Loa<br>\$239.3<br>SAVE                                                                                                    | Loan Term<br>Cash Dowr<br>Warranty                                                                                                    | 60 Month<br>\$0.00<br>3 years / 36,000 mile                                                                                                    |
|                                                                                                    | \$11                                                                                                    | \$13                                                                                                    | 60 Months                                                                                                    | \$1,440                                                                                                    |
| True Cost to Own                                                                                                    | Maint/Repair Savings +                                                                                                    | Fuel Savings X                                                                                                    | Month Term                                                                                                    | Total Possible Savings                                                                                                    |
| *Offer details based on a new 2018 A<br>20% APR with \$50.00 down payment.<br>744800. Cap Cock 25,000 down payment.<br>947800. Cap Cock 25,000 down beau<br>USRPP of 524,465.00. Your credit data<br>arue mileage of vehicia, all values held<br>the accuracy of these figures based or                                                                                                    | Hometown Motor Cars<br>123 Car Dealer St, Beverly Hi<br>90210<br>coord LX 4D Sedan 1.5L at, Model No.<br>60 months - 2.0% APR - \$17.92 per<br>ause Payment 0.521 r/50 r 30 molths<br>har nd been accessed to ditermine y<br>pept 4 mount 0.53 r/50 and they<br>within estimated using Black Book Tra<br>currently available information. We and | IIs, CA<br>. CV1F1JEW. Amount Fin<br>51,000 financed. Amount<br>s Miesage penaities will<br>aur eligibility for this offer.<br>our vehicle is in excellent.<br>de Value. This quote is va<br>e not reeponable for any e | anced \$13,354.73, New Pay<br>financed includes any applic<br>se incurred over 15,000 per ;<br>This letter is not an offer of<br>condition. Vehicle Trade-in V<br>sid until 12/21/2018. Every at<br>arrors or omissions. Offers m | Data Provided by:<br>Control of \$239.37, for 60 months,<br>able sales tax and doc fees of<br>ear. Baard on a viciliar with approved credit to<br>have is subject to condition and<br>take is subject to condition and<br>thering has been made to ensure a<br>to available with may other offerso. |
| the second second s | x.<br>screened* offers of credit from this and                                                                                                    | other companies by callin                                                                                                    | g toll-free 1-888-567-8688. S                                                                                                    | See PRESCREEN & OPT OUT                                                                                                    |
| You can choose to stop receiving "pres<br>NOTICE below for more information at                                                                                                    | oout prescreened offers.                                                                                                    |                                                                                                    |                                                                                                    |                                                                                                    |

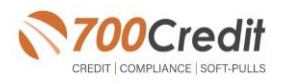

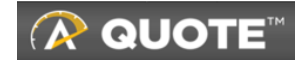

## **QuickScreen OpportunityAlerts!**

**OpportunityAlerts!** are graphic icons that alert the dealer to potential opportunities in the soft-pull results based on the color of the alert: Green/Yellow/Red.

A proprietary algorithm reads data from the QuickScreen results and presents the appropriate alerts accordingly. Alerts are available for the following data points:

- Credit Score (S) >
- Interest rate (R) >
- Inquiries (I) >
- > Loan Term (L)
- > Monthly Payment (M)
- Paid Percentage (P) >

The **BENEFITS** of OpportunityAlerts! include:

- > Quickly identifies opportunities that exist in the QuickScreen results
- Makes the QuickScreen product easier to read, easier to use. >
- > Helps the dealer to focus on the data that will help them work and close the best deal.
- > Adds value and complexity to our product that make it more difficult to compete against.

#### **Set-Up Process**

Opportunity alerts are triggered when the values returned from the QuickScreen hit the ranges that are defined in the Opportunity Alert tab in the Data Access menu in 700Dealer - shown below. The values will be set at default ranges, however once the dealer gets comfortable with alerts, they may want to customize the ranges to fit their specific store needs.

Below you will see the default values for Green, Yellow and Red alerts. One data point the dealer will want to pay special attention to is the Probable Interest Rate circled below.

| CREDIT EXPERIAN TRANS     | SUNION EQUIFAX | QUICKSCREEN QUI | CKQUALIFY QUICKBATCH | WORKNUMBER OPPORTUNI | TY ALERT         |                        |
|---------------------------|----------------|-----------------|----------------------|----------------------|------------------|------------------------|
| Enable QuickScreen Alerts |                |                 |                      |                      |                  |                        |
|                           | Green          | Vellow          | Red                  |                      | Score Range      | Probable Interest Rate |
| Score Alert               | ✓ >= 725       | ✓ >= 675        | ✓ <= 674             | Interest Rate 1      | Greater than 725 | 1.5 %                  |
| Interest Rate Alert       | ✓ >= 2         | >= 1            | >= 0.5               | Interest Rate 2      | Greater than 700 | 3.0 %                  |
| Inquiry Alert             | ✓ >= 1         | □ >= 0          | □ >= 0               | Interest Rate 3      | Greater than 675 | 5.0 %                  |
| Term Alert                | ✓ <= 3         | ≤ <= 6          | □ <= 8               | Interest Rate 4      | Greater than 650 | 7.0 %                  |
| Monthly Payment Alert     | ✓ >= \$600     | >= \$400        |                      | Interest Rate 5      | Greater than 625 | 9.0 %                  |
| Paid Percentage Alert     | ✓ >= 90        | % 🕑 >= 85       | % = 60               | 6 Interest Rate 6    | Below 625        | 13.0 %                 |
|                           |                |                 |                      |                      |                  |                        |

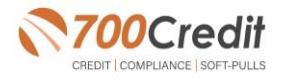

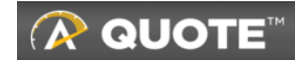

## Introduction to Your 700Dealer.com Portal

In addition to retrieving the prescreen results through the customer record in your Affinitiv Quote platform, you can log in to your <u>700Dealer.com portal</u> and see a summary of ALL your customers prescreen results, as well as view summary reports, monthly invoices, and much more.

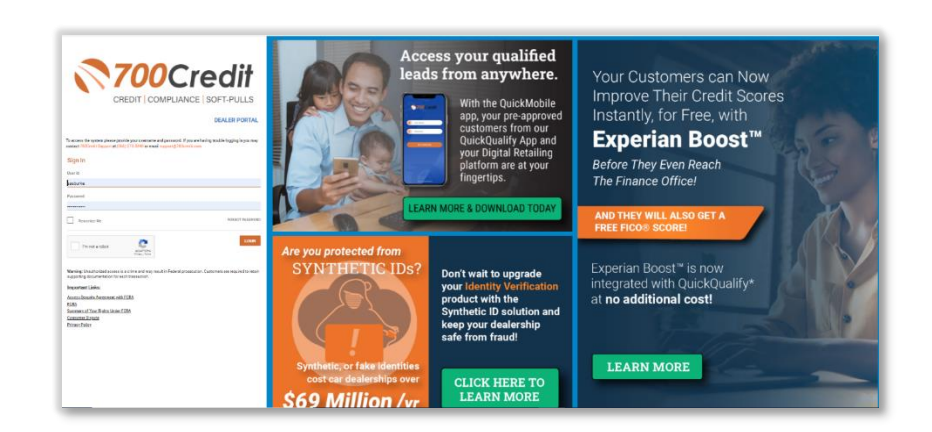

To begin, navigate to: <u>700Dealer.com</u> and enter your username and password. You should have received this information in an email from our 700Credit.com support team. If you haven't, please reach out to: <u>support@700credit.com</u> and ask for the information to be resent.

Once you log in, click on the **"Applicant List**" menu item on the left-hand navigation. You can select **Date Range** to view different timeframes, and to view just your QuickScreen leads, select the **QS filter** as shown here below. To view an applicant's data, just click on their name, and the QuickScreen results will pop up in a separate window.

|                         | Date Bange (Teday                     |                 | User: Vinso | lutions QuickScreer | Dealers 700 | XML Test Accou       | nt                              | litar Y Forseth                        |                      |
|-------------------------|---------------------------------------|-----------------|-------------|---------------------|-------------|----------------------|---------------------------------|----------------------------------------|----------------------|
| Compliance              | Date Kalige . Today 1                 |                 |             |                     |             | Duik Aci             |                                 | Search .                               |                      |
| pliance                 | Applicant                             |                 |             |                     |             |                      |                                 |                                        |                      |
| hboard                  | Applicant                             | Products        | Status      | Users               | Dealer      |                      | Date                            | Ad                                     | ion                  |
| icant List              | Joseph Abano                          | OS (767)        | Completed   | vings               | 700 xml te  | st acco              | 10/30/18 5:09 PM                | View Details Edit                      | Submit Letter        |
| house Queue             | Joseph Abano                          | OS (767)        | Completed   | vings               | 700 xml te  | st acco              | 10/30/18 4:59 PM                | View Details Edit                      | Submit Letter        |
| kScreen Summary         | Patrick Heard                         | 00 (734)        | Completed   | creditiqtupq        | 700 >       |                      |                                 |                                        |                      |
| Flag                    | <u>Cheri Bridwell</u>                 | EQ (692)        | Completed   | abcoa               | 700 >       | CASCALEN             |                                 |                                        |                      |
| Flag Summary            | Joseph Abano                          | OS (767)        | Completed   | vings               | 700 >       |                      | Qu                              | ickScreen Results                      |                      |
| Flag Detail             | Joseph Abano                          | OS (767)        | Completed   | vings               | 700 >       |                      | Ciano.                          |                                        |                      |
| TTCation Report         | Fidel Batista                         | <b>OS</b> (643) | Completed   | vings               | 700 >       | Score:               | 853 (Tier                       | 1) Result: Consumer Passe              | d Quick Screen Crite |
| Flag User Guide         | Dennis Rodman                         | 00 (NH)         | Completed   | tredpg              | 700 s       |                      |                                 | Powered by EQ: Fit                     | CO Auto 8-EFX-NF     |
| Detail Report           | Dennis Rodman                         | 00 (NU)         | Completed   | tradaa              | 70.2        |                      | 1                               | Consumer Information                   |                      |
| rse Action              | Joseph Abano                          | OS (767)        | Completed   | vings               | 700 :       | Mana                 | ION IN CARTLE                   |                                        |                      |
| se Action Letter Detail |                                       |                 |             |                     |             | Address:             | 123 SESAME STRI                 | EET                                    |                      |
| se Program Definition   |                                       |                 |             | Next                |             | _                    | BEVENLY HILLS, CA               | 190210                                 |                      |
| l Detail                |                                       |                 |             |                     |             |                      |                                 | Auto Summary                           |                      |
| Program Definition      | Applicant Details                     |                 |             |                     |             | Available            | Revolving Credit:               | \$14,564.00 Auto Inquiri               | es last 30 days:     |
| liance Setup            | <ul> <li>Applicant History</li> </ul> |                 |             |                     |             | Auto Trade L         | ine 1                           |                                        | S P                  |
|                         |                                       |                 |             |                     |             | Interest Rate:       | Original Amount                 | Original Terms: No of Late Payments:   |                      |
| D 2019                  |                                       |                 |             |                     |             | 2.41%                | \$12,559.00                     | 36 Months 0                            |                      |
| Dealer                  |                                       |                 |             |                     | _           | Percent Paid:<br>73% | Estimated Payoff.<br>\$3,475.00 | Remaining Terms: Joint<br>10 Months NO | Monthly Payment      |
|                         |                                       |                 |             |                     |             | Loan Type:           |                                 | Trade Status:                          | \$362.00             |
|                         |                                       |                 |             |                     |             | Auto Loan            |                                 | Open                                   |                      |

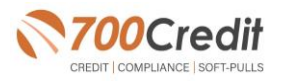

Original Terms: No o 60 Months 0

Original Amount: \$28,097,00

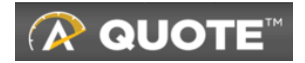

To see a summary of your QuickScreen activity, click on the **"Compliance"** menu item on the left, and then select **"QuickScreen Summary**" to see the report details.

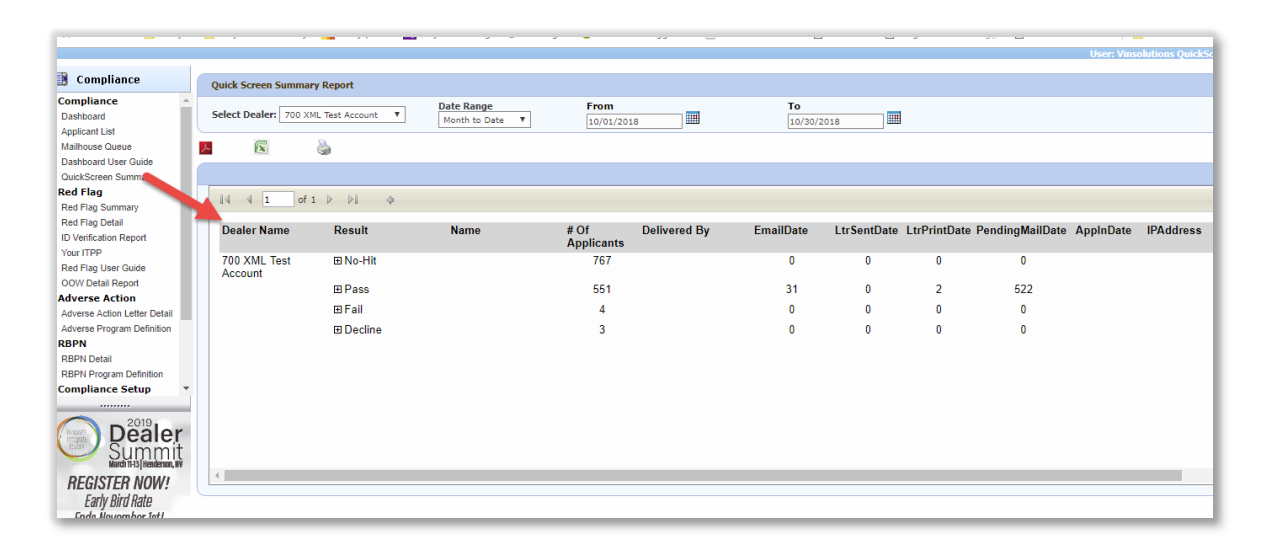

## **Compliance Dashboard**

At any time, you can view your QuickScreen compliance status by viewing your personal Compliance Dashboard as shown here. There is a section dedicated to QuickScreen, circled here. You can view at a glance how many were run across a date range you select, and where you are with the compliance requirements.

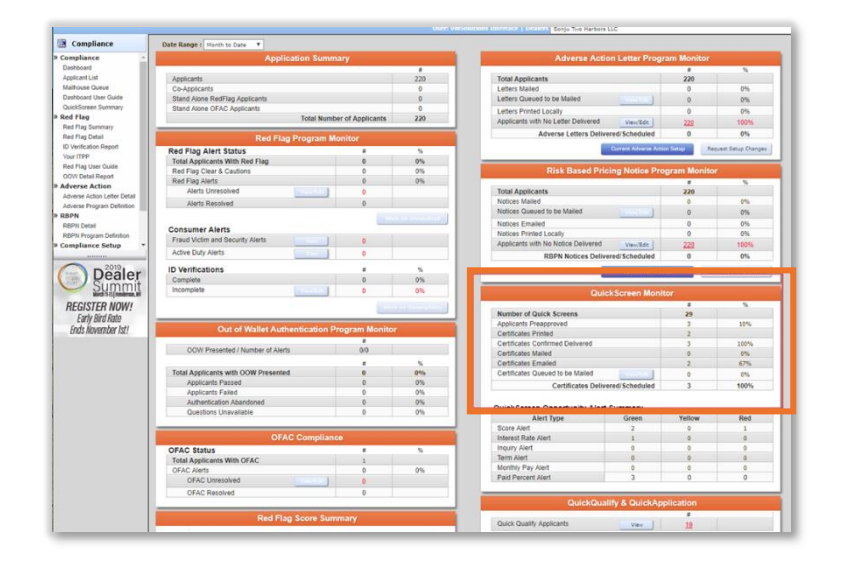

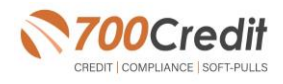

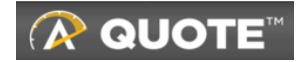

## **Managing Users**

You can add, edit or delete users who have access to your customer, credit and lead information through the following process.

- 1. Log in to <u>700Dealer.com</u>
- 2. Click on the "USERS" link in the left-hand navigation.
- 3. To EDIT a user's credentials, click the "Edit" link on the right.
- 4. To DELETE a user, click the "Delete" link on the right.
- 5. To Create a NEW user, click on the "**Copy**" link on the right.

When you click on **Edit**, you will be brought to a screen where you can make changes to the information.

| Licertde*                                                                                                    |                                                                                                    |                                               |                         |                                    |  |
|----------------------------------------------------------------------------------------------------|----------------------------------------------------------------------------------------------------|-----------------------------------------------|-------------------------|------------------------------------|--|
| Opening.                                                                                                    | Password:* Rety                                                                                                    | pePassword:*                                  | Password Rule           | es:                                |  |
| cartercountydcjcudl                                                                                                    | •••••                                                                                                    | ••••                                          | Password must           | be at least 8 characters long.     |  |
| First Name : *                                                                                                    | Middle Name : Las                                                                                                    | Name :                                        | Password must           | contain an uppercase character.    |  |
| CUDE                                                                                                    | Int                                                                                                    | rrace                                         | Password must           | contain a lowercase character.     |  |
| Address :                                                                                                    |                                                                                                    |                                               | Password must           | contain a numeric character.       |  |
| 3600 W. Broadway                                                                                                    |                                                                                                    |                                               | Password and R          | etype Password must match.         |  |
| Zip : *                                                                                                    | City : *                                                                                                    | State :* Phone :                              | Password should         | dn't match with last four password |  |
| 73401                                                                                                    | Ardmore                                                                                                    | OK ¥ 580-226-12                               | 10                      |                                    |  |
| Email Address : *                                                                                                    | En citation de la companya de la companya de | -                                             |                         |                                    |  |
| supportig / oucredit.c                                                                                                    | Email Passo                                                                                                    | ora                                           |                         |                                    |  |
| User SetUp Infor                                                                                                    | mation                                                                                                    |                                               |                         |                                    |  |
| Jser Type : *                                                                                                    | User Level :*                                                                                                    |                                               |                         |                                    |  |
| Gateway User                                                                                                    | Pealer User                                                                                                    | <ul> <li>AutoGenerate Letter is on</li> </ul> |                         |                                    |  |
| Dealer :                                                                                                    |                                                                                                    |                                               | Select Default Dealer : |                                    |  |
| Keystone Chevrolet<br>Carter County Hyund                                                                                               |                                                                                                    | CarterCountyDodgeChryslerJeep                 | CarterCountyDodgeChrys  | ler]e 🔻                            |  |
| Disable User                                                                                                    |                                                                                                    |                                               |                         |                                    |  |
| Ecom 10                                                                                                    | To IP                                                                                                    | AddAnotherIoRar                               | ine .                   |                                    |  |
| rion pr                                                                                                    |                                                                                                    |                                               | 174                     |                                    |  |
| 206.80.1.1                                                                                                    | 206.80.255.255                                                                                                    | Edit Delete                                   |                         |                                    |  |
| 206.80.1.1                                                                                                    | 206.80.255.255                                                                                                    | Edit Delete                                   |                         |                                    |  |
| Restrict Days of w                                                                                                    | 206.80.255.255                                                                                                    | Edit Delete                                   |                         |                                    |  |
| Restrict Days of w                                                                                                    | 206.80.255.255<br>tek and time of day access<br>ange on next Login                                                                                                    | Edit Delete                                   |                         |                                    |  |
| Restrict Days of w<br>Force Password ch<br>Show in QuickApp                                                                             | 206.80.255.255<br>teek and time of day access<br>ange on next Login<br>Dropdown                                                                                                    | Edit Delete                                   |                         |                                    |  |
| Restrict Days of w     Force Password ch     Show in QuickApp     Login Required                                                        | 206-80.255.255<br>eek and time of day access<br>ange on next Login<br>Dropdown                                                                                                    | Eds Deiste                                    |                         |                                    |  |
| Restrict Days of w     Force Password ch     Show in QuickApp     Login Required     Security Questions                                 | 206.80.255.255<br>eek and time of day access<br>ange on next Login<br>Dropdown                                                                                                    | Edit Delete                                   |                         |                                    |  |
| Restrict Days of w     Force Password ch     Show in QuickApp     Login Required     Security Questions     Question 1:                 | 206.80.255.255<br>eek and time of day access<br>ange on next Login<br>Dropdown                                                                                                    | Eds Delete                                    | * Answer 1:             | Ardmare                            |  |
| Restrict Days of w     Force Password ch     Show in QuickApp     Login Required     Security Questions     Question 1:     Question 2: | 206.80.255.255<br>eek and time of day access<br>ange on next Login<br>Dropdown<br><u>city where company is lo</u><br>city where company is lo                                                                                                    | Edit Delete                                   | Answer 1:               | Ardmare                            |  |

| 👌 Administration      |   |                     |                            |              |              |        |                                   | Search       |       | Go                   |
|-----------------------|---|---------------------|----------------------------|--------------|--------------|--------|-----------------------------------|--------------|-------|----------------------|
| Account Profile       | - | Hide Inactive       |                            |              |              |        |                                   |              |       |                      |
| Online Invoicing      |   | UserID              | Name                       | UserLevel    | UserType     | Status | Dealer                            | City         | State | Action               |
| Site security         |   | cartercountydcjcudl | CU DL Interface            | Dealer User  | Gateway User | Active | Carter County Dodge Chrysler Jeep | Ardmore      | OK    | Edit   Delete   Copy |
| Dealers               |   | cartercountydcjdc   | Elend Solutions Interface  | Dealer User  | Gateway User | Active | Carter County Dodge Chrysler Jeep | Ardmore      | OK    | Edit   Delete   Copy |
| Users                 |   | cartercountydcpq    | ElendSolutionsPQ Interface | Dealer User  | Gateway User | Active | Carter County Dodge Chrysler Jeep | Ardmore      | OK    | Edit   Delete   Copy |
| Jser Levels           |   | cartercountyhyucudl | CU DL Interface            | Dealer User  | Gateway User | Active | Carter County Hyundai             | Ardmore      | OK    | Edit   Delete   Copy |
| Data Access           |   | cartercountyhyudc   | Elend Solutions Interface  | Dealer User  | Gateway User | Active | Carter County Hyundai             | Ardmore      | OK    | Edit   Delete   Copy |
| atters                |   | cchyundaidcpq       | ElendSolutionsPQ Interface | Dealer User  | Gateway User | Active | Carter County Hyundai             | Ardmore      | OK    | Edit   Delete   Copy |
| Credit Engine Menitor |   | fchavez             | Frank Chavez               | Dealer Admin | ODE User     | Active | Carter County Dodge Chrysler Jeep | Ardmore      | OK    | Edit   Delete   Copy |
| arean Engine Monitor  |   | keystonechevycudl   | CU DL Interface            | Dealer User  | Gateway User | Active | Keystone Chevrolet                | Sand Springs | OK    | Edit   Delete   Copy |
| ISERID LOOKUP         |   | keystonechevydrc    | Drive Centric Interface    | Dealer User  | Gateway User | Active | Keystone Chevrolet                | Sand Springs | OK    | Edit   Delete   Copy |
| Subcode Lookup        |   | keystonegbg         | Gubagoo Interface          | Dealer User  | Gateway User | Active | Keystone Chevrolet                | Sand Springs | OK    | Edit Delete Copy     |
| lopup                 | _ |                     |                            |              |              | 1 2    |                                   |              |       |                      |

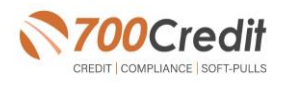

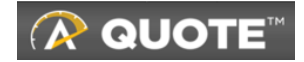

# **Creating a New User**

| 🐴 Administration      |          |                     |                            |                    |              |        |                                       | Search       |       | Go                    |
|-----------------------|----------|---------------------|----------------------------|--------------------|--------------|--------|---------------------------------------|--------------|-------|-----------------------|
| Account Profile       | <u>^</u> | Hide Inactive       |                            |                    |              |        |                                       |              |       |                       |
| Online Invoicing      |          | UserID              | Name                       | UserLevel          | UserType     | Status | Dealer                                | City         | State | Action                |
| Site security         |          | cartercountydcjcudl | CU DL Interface            | Dealer User        | Gateway User | Active | Carter County Dodge Chrysler Jeep     | Ardmore      | OK    | Edit   Delete   Copy  |
| Dealers               |          | cartercountydcjdc   | Elend Solutions Interface  | Dealer User        | Gateway User | Active | Carter County Dodge Chrysler Jeep     | Ardmore      | OK    | Edit   Delete   Copy  |
| Users                 |          | cartercountydcpq    | ElendSolutionsPQ Interface | Dealer User        | Gateway User | Active | Carter County Dodge Chrysler Jeep     | Ardmore      | OK    | Edit   Delete   Copy  |
| User Levels           | 12       |                     |                            | Contraction of the | , ii         |        | Cartor County Hyundai                 | 100000       |       | ware i warmen i weith |
| Data Access           |          | cartercountyhyudc   | Elend Solutions Interface  | Dealer User        | Gateway User | Active | Carter County Hyundai                 | Ardmore      | OK    | Edit   Delete   Copy  |
| Letters               | 10       |                     |                            |                    | C            |        | · · · · · · · · · · · · · · · · · · · |              |       |                       |
| Credit Engine Monitor |          | fchavez             | Frank Chavez               | Dealer Admin       | ODE User     | Active | Carter County Dodge Chrysler Jeep     | Ardmore      | OK    | Edit   Delete   Copy  |
| UserID Leekup         |          | keystonechevycudl   | CU DL Interface            | Dealer User        | Gateway User | Active | Keystone Chevrolet                    | Sand Springs | OK    | Edit   Delete   Copy  |
| Coord Coord           |          | keystonechevydrc    | Drive Centric Interface    | Dealer User        | Gateway User | Active | Keystone Chevrolet                    | Sand Springs | OK    | Edit   Delete   Copy  |
| Subcode Lookup        |          | keystonegbg         | Gubagoo Interface          | Dealer User        | Gateway User | Active | Keystone Chevrolet                    | Sand Springs | OK    | Edit Delete Copy      |
| Popup                 |          |                     |                            |                    |              | 12     |                                       |              |       |                       |
| DAS Detail            | Ŧ        |                     |                            |                    |              |        |                                       |              |       |                       |

To create a new user, it is easiest to find a similar user id select the **COPY** action as highlighted above. You can then fill in the new user information and make any changes in the setup necessary.

| <ul> <li>User Information</li> </ul>                                                                                                    |                                                                                                    |
|----------------------------------------------------------------------------------------------------|----------------------------------------------------------------------------------------------------|
| Userld:" Password:" RetypePassword:"                                                                                                    | Password Rules:<br>Personal must be at least 8 characters long.                                            |
| First Name : * Hiddle Name : Last Name :                                                                                                    | Password must contain an uppercase character. Deacound must contain a lowercase character.                 |
| Address :                                                                                                    | Password must contain a numeric character,                                                                 |
| 3600 W. Broadway                                                                                                    | Pessword and Retype Pessword must match.                                                                   |
| Zip : * Oty : * State :* Phone :                                                                                                    | Password shouldn't match with last four password                                                           |
| 73401 Ardmane OK T                                                                                                    |                                                                                                    |
| Email Address : *                                                                                                    |                                                                                                    |
| User SetUp Information                                                                                                    |                                                                                                    |
| User Type : * User Level :*                                                                                                    |                                                                                                    |
| Gatesray User T Dealer User T AutoGenerate Letter is on                                                                                                    |                                                                                                    |
| Dealer : Si                                                                                                    | elect Default Dealer :                                                                                     |
| Keysboa Chevrolet<br>Carter County Hyundai                                                                                                    | CerterCounty Dirdge/Chrysler Ar 🔻                                                                          |
| Disable User                                                                                                    |                                                                                                    |
| From IP To IP AddAnother[oRange                                                                                                    |                                                                                                    |
| Bathist Days of week and time of day access     Force Transmit dange on neutral Lagn     Shown (Darkbog Dordown     Login Fractione)     Security Operations |                                                                                                    |
| Gatevray User Information                                                                                                    |                                                                                                    |
| Costomer* #LEND Solutions V                                                                                                    |                                                                                                    |
| Output Formal Topoconda 5 0                                                                                                    |                                                                                                    |
| DedTee French Les                                                                                                    |                                                                                                    |
| Keoneg romet Drame Y                                                                                                    |                                                                                                    |
| 🗹 Credit Bureau Data XML Data Tags (Score Only)                                                                                                    | W Return Red Flag XML Tags                                                                                 |
| Credit Bureau Data XHL Data Tags (All Elements)                                                                                                    | Return OFAC Tegs                                                                                           |
| Dinclude Letters                                                                                                    |                                                                                                    |
| Include 2nd Letter                                                                                                    |                                                                                                    |
| Add RevDate to XHL QuickScreen/QuickQualify Stylesheet:                                                                                                    | ® Default © AutoLoop © AutoSoftNet © Eleado © Reynolds CRM © AutoRaptor © Dominion Web Control © Past Lane |
| Enable Dualizate Search and Jaccard Results                                                                                                    | ImageSize @ Large O Small                                                                                  |

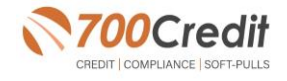